# GUCOJOY G

GlucoJoy

diabetes better management

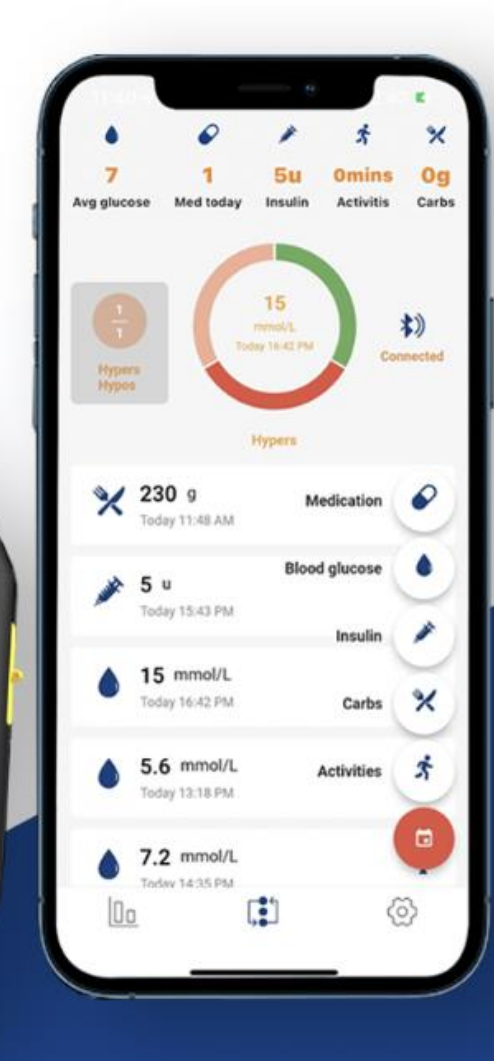

GLU

40 08:08 \*\*

# Login/Register

- 1. Enter your email address as your GlucoJoy account name.
- 2. Set your password.
- 3. Accept the terms of use and privacy policy. Tap Login/Register.
- 4. Get your verification code and enter the verification code you get in the email address you use as account.
- **5.** Finish your registration.

Note: If you want to use the app without registration, you can tap "Visitor login", then your testing values will only be viewed offline on your phone.

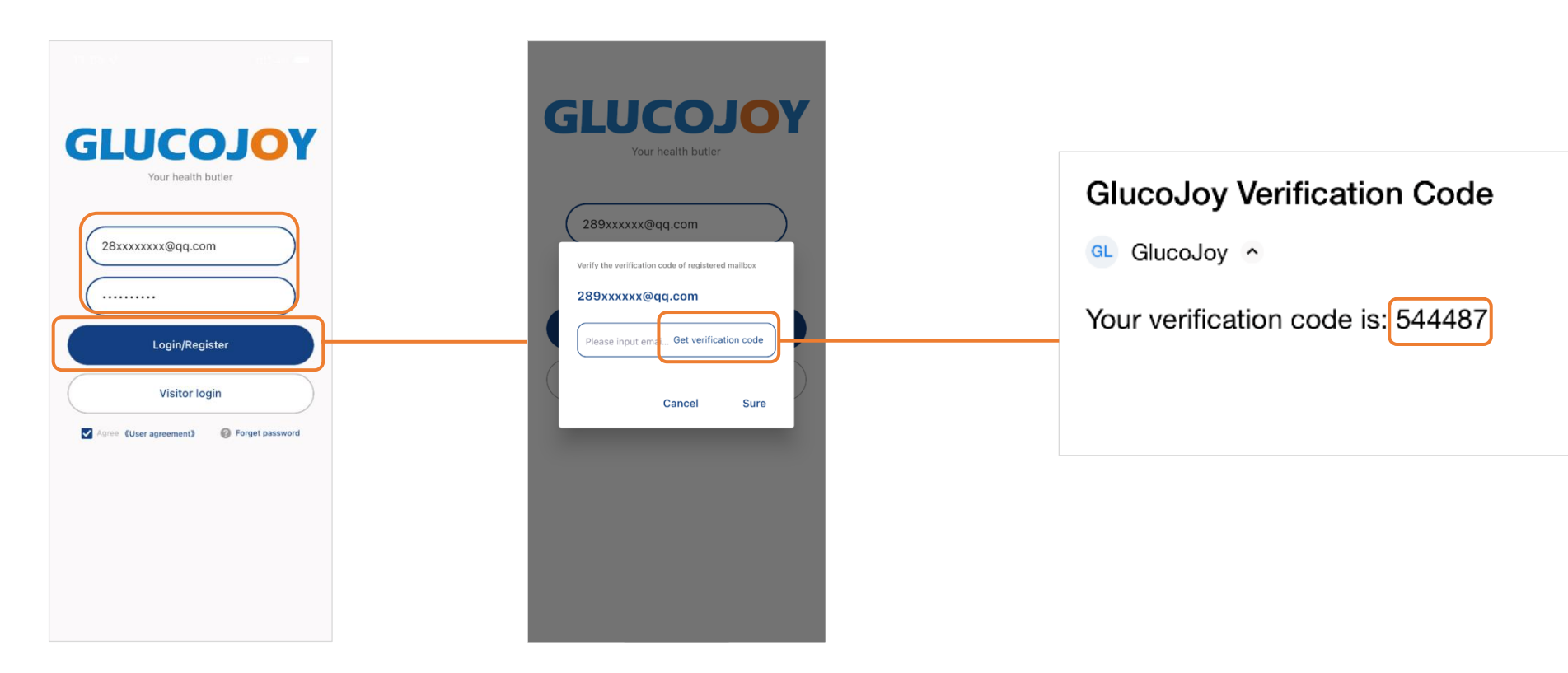

# **Personal information settings**

- **1.** Enter your **personal information**: Gender, Date of birth, Diabetes Type, Glucose measurement unit
- 2. Tap Enter to use the App.
- 3. You can also go to "Settings-Edit personal info" to change your personal settings.

| < Basic information      | < Basic information                                                     | < Basic information       | < Basic information     |
|--------------------------|-------------------------------------------------------------------------|---------------------------|-------------------------|
| Blood sugar unit >       | Blood sugar unit mmol/L >                                               | Blood sugar unit mmol/L > | Blood sugar unit mmol/L |
| Gender                   | Gender male >                                                           | Gender male >             | Gender male             |
| Birthday Please choose > | Birthday 1991-09-13 >                                                   | Birthday 1991-09-13 >     | Birthday 1991-09-1      |
| Age 0                    | Age 31                                                                  | Age 31                    | Age 3                   |
| Diabetes type            | Diabetes type                                                           | Diabetes type Type 1 🗦    | Diabetes type Type      |
| Enter                    | Enter                                                                   | Enter                     | Enter                   |
| ancel Please choose Sure | Cancel Please choose Sure                                               | Cancel Please choose Sure |                         |
|                          | 2019Year 6Month 10Day<br>2020Year 7Month 11Day<br>2021Year 8Month 12Day |                           |                         |
| mmol/L                   | 2022Year 9Month 13Day                                                   | Type 1                    |                         |
| mg/dL                    | 2023Year 10Month 14Day                                                  | Type 2                    |                         |
|                          | 2024Year 11Month 15Day<br>2025Year 12Month 16Day                        | LADA                      |                         |

## Connect your blood glucose meter via Bluetooth

- 1. Turn on your meter by pressing M to enter memory mode or insert a test strip to enter testing mode.
- 2. Open GlucoJoy app on your phone, make sure your Bluetooth is on.
- 3. First bluetooth connection
  - a) If you connect your meter for the first time, **tap the homepage icon** [] to start searching.

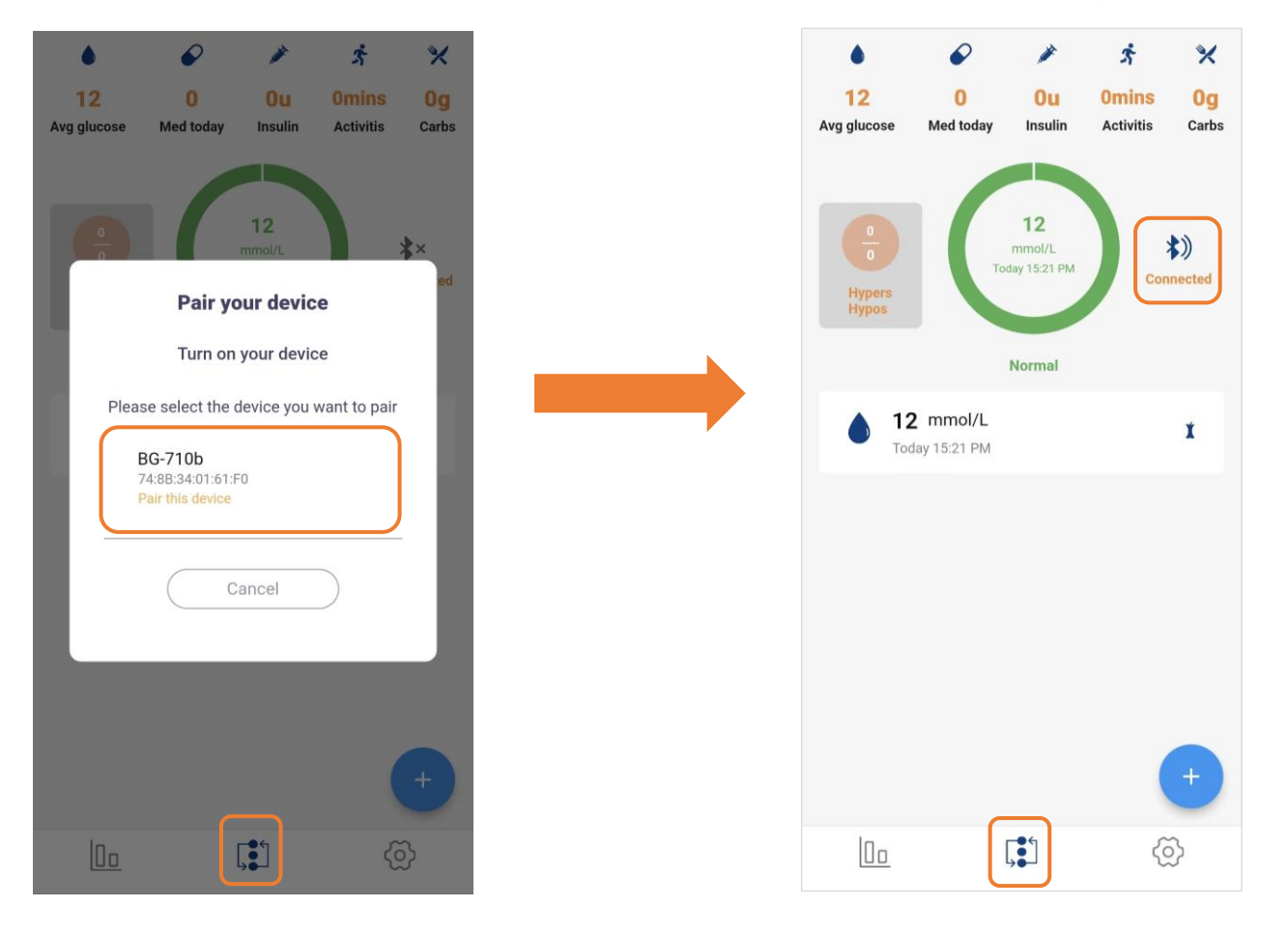

## Connect your blood glucose meter via Bluetooth

b) Or you can go to **"Settings-Device Settings"**, tap (+) to start searching your meter.

Note: Check that your meter info is displayed in the pop-up window, tap the info displayed to connect.

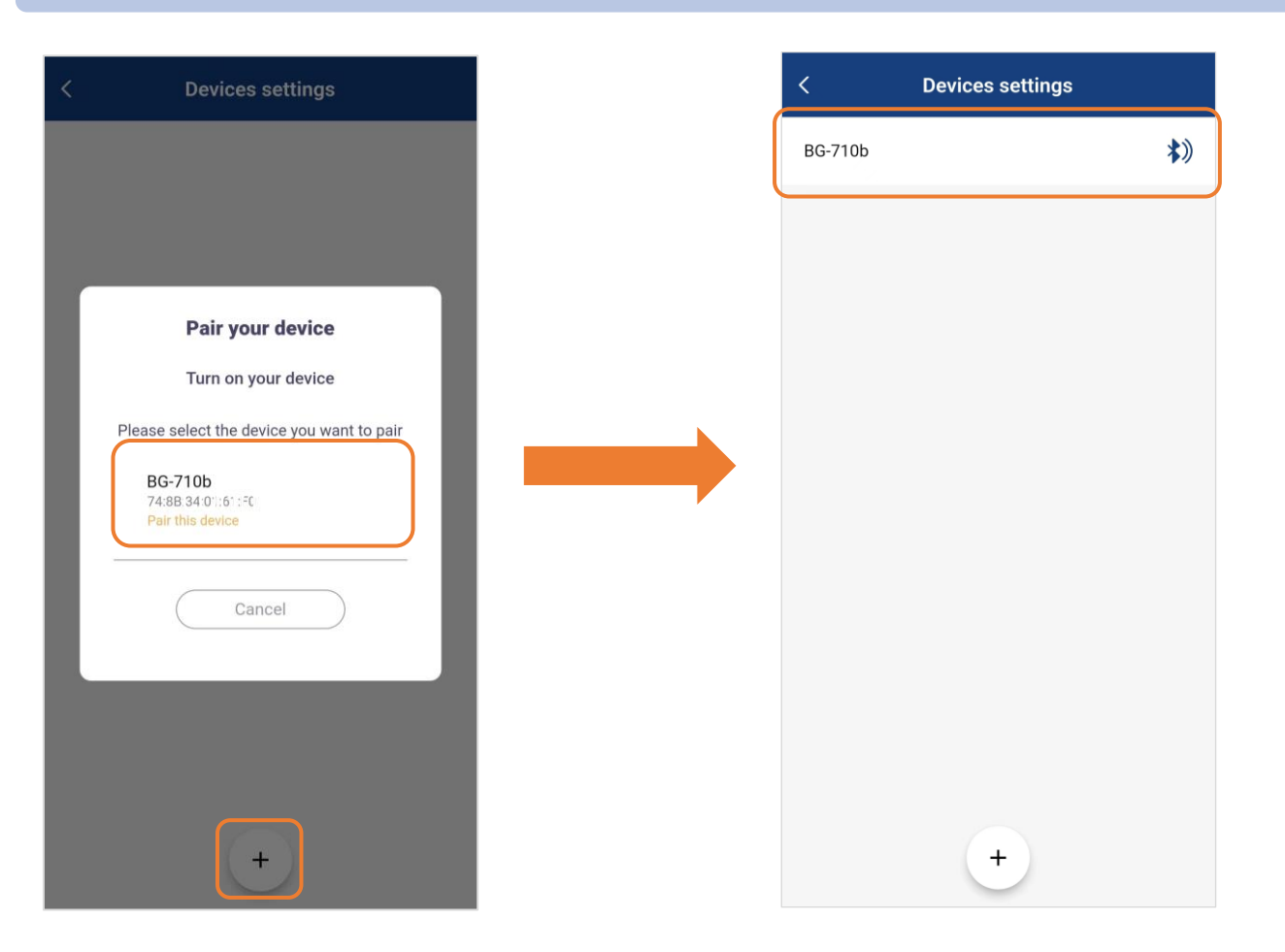

## Connect your blood glucose meter via Bluetooth

#### 4. Connected before

- a) If you have connected your meter with this app before, your meter can be **automated connected via Bluetooth**.
- b) After Bluetooth connection is successful, the meter test values will be synced on your GlucoJoy App.

Note: If you want to connect a new meter and delete an old meter, first go to "Settings-Device Settings" and delete the meter that you have connected before.

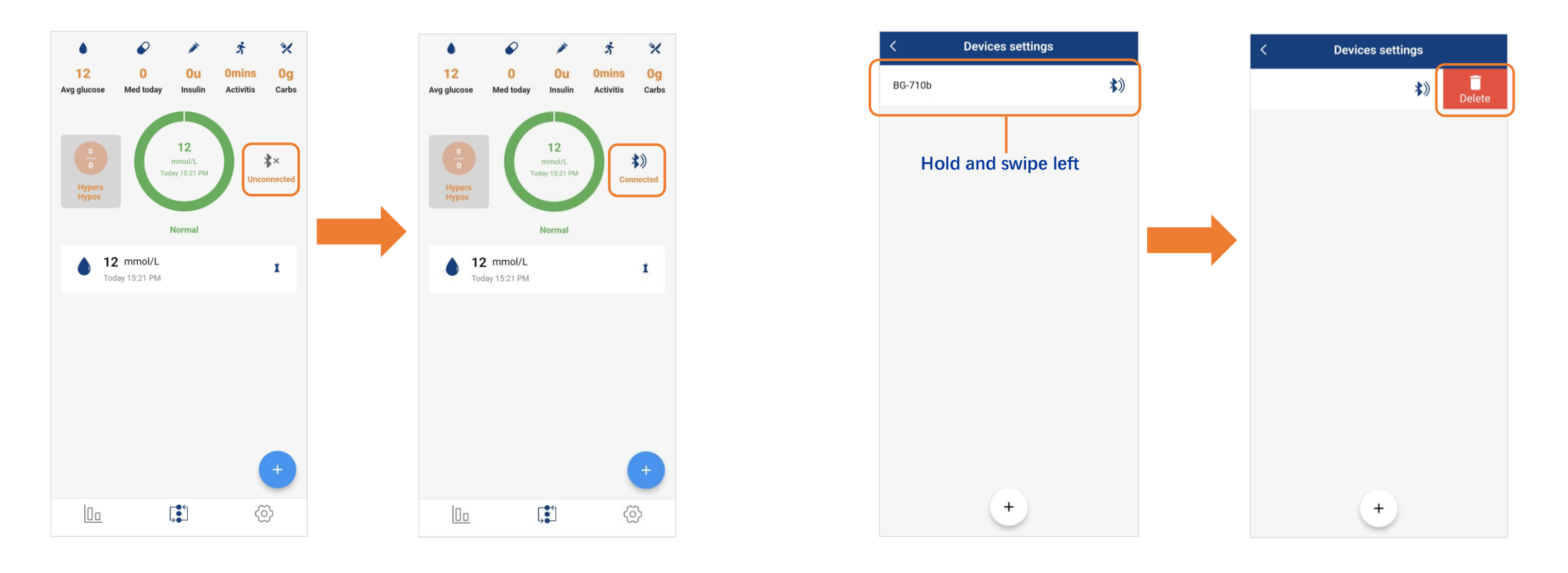

## **GlucoJoy App interface**

Note: There are three icons on the bottom of the App, indicating: Statistics 🔟 , Homepage 🚺 , and Settings 🕸 .

### 1. Homepage

Bluetooth connection, event logging and statistics to help you manage blood glucose of the day.

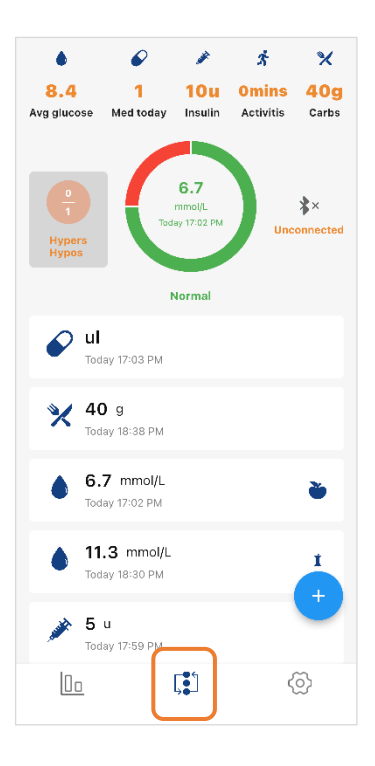

#### 3. Statistics

History loggings, testing records, your average glucose values and activities, your high/low patterns to check your diabetes management in the long run.

## 2. Settings

Personal information, weekly data, user settings and device settings.

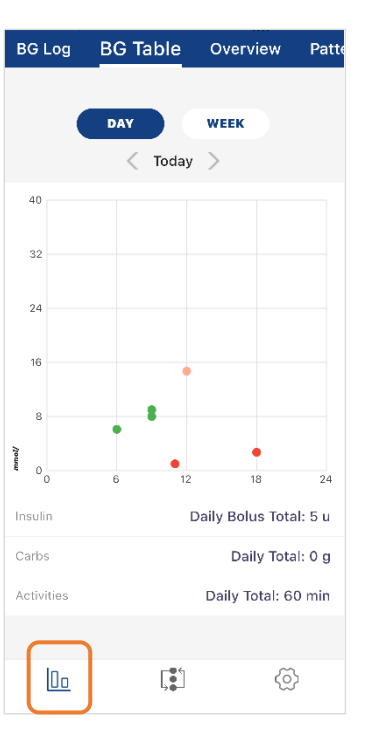

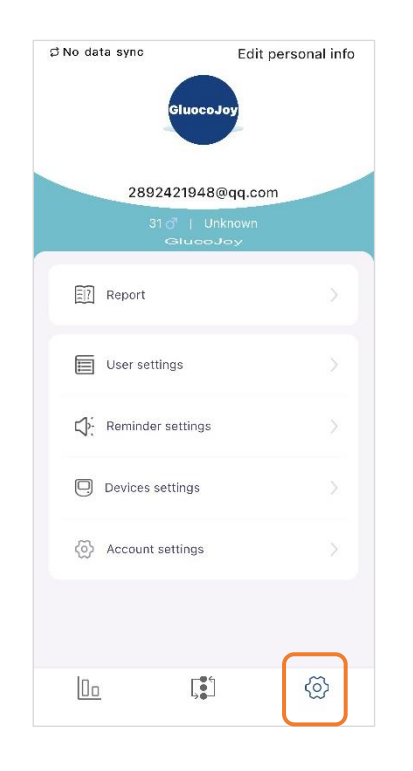

## Homepage

1. You can check real-time blood glucose test, event records, hypo/hyper counts of the day.

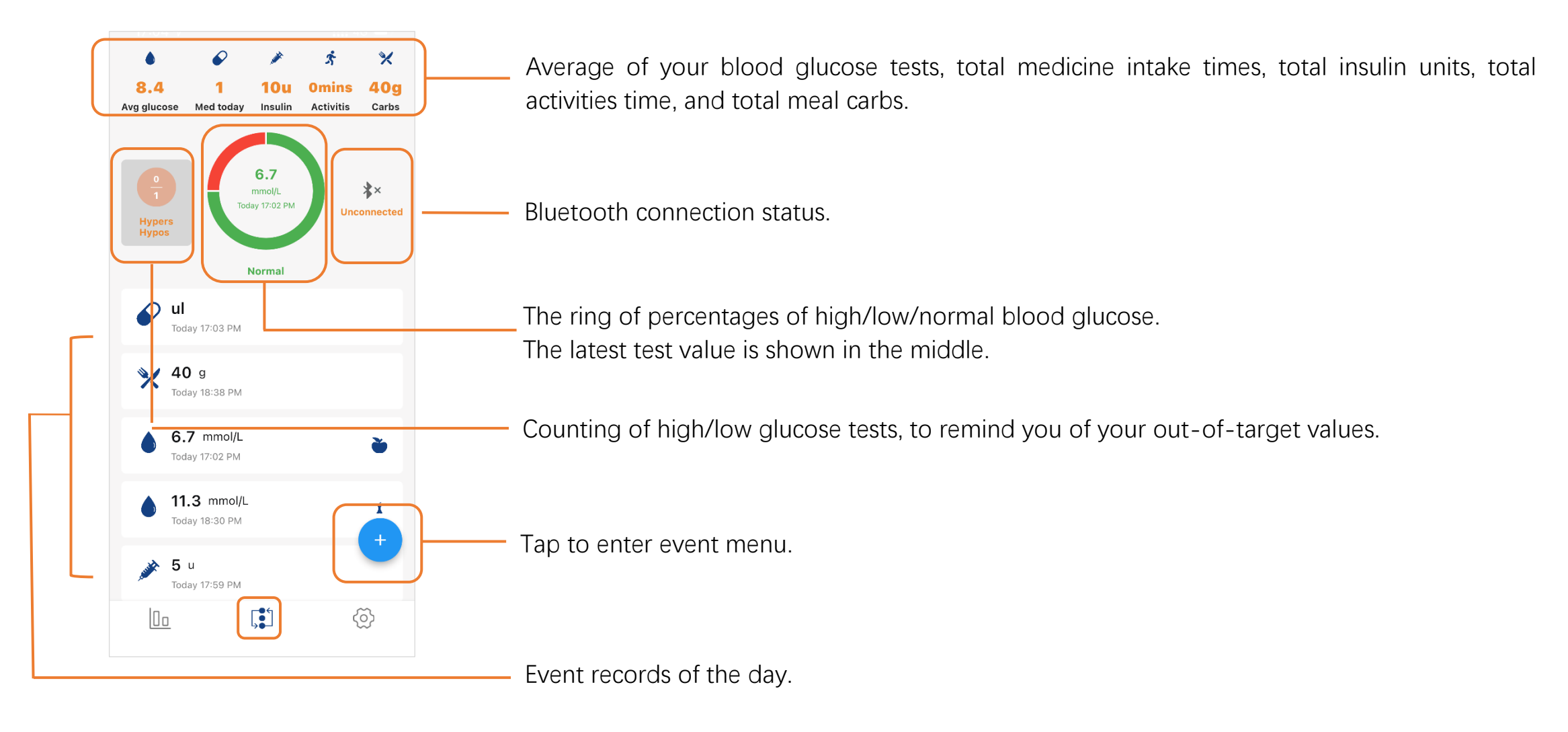

## Homepage

#### 2. You can log your daily activities as events, including:

medicine intake counts, blood glucose (not from the meter), insulin injection units, meal carb count and exercise time. You edit the events or

delete them.

a) Tap 💿 to open the event menu.

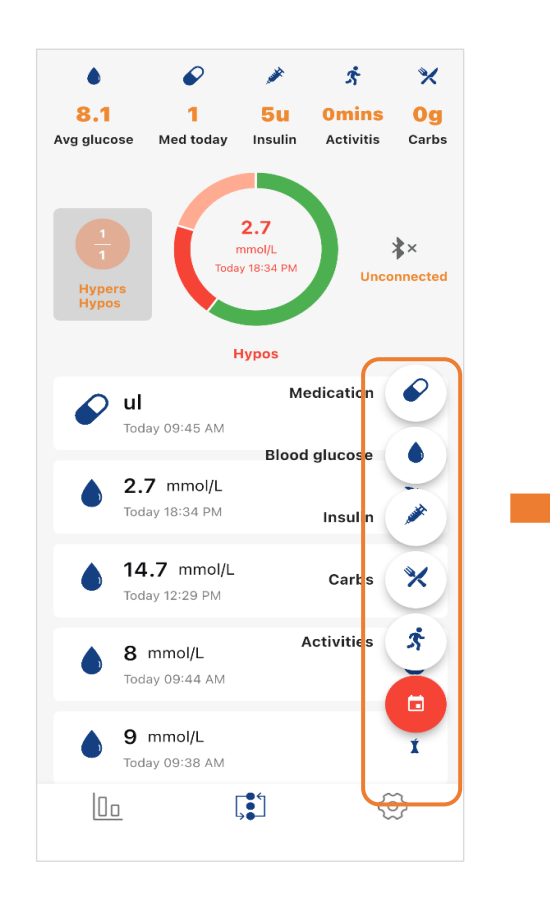

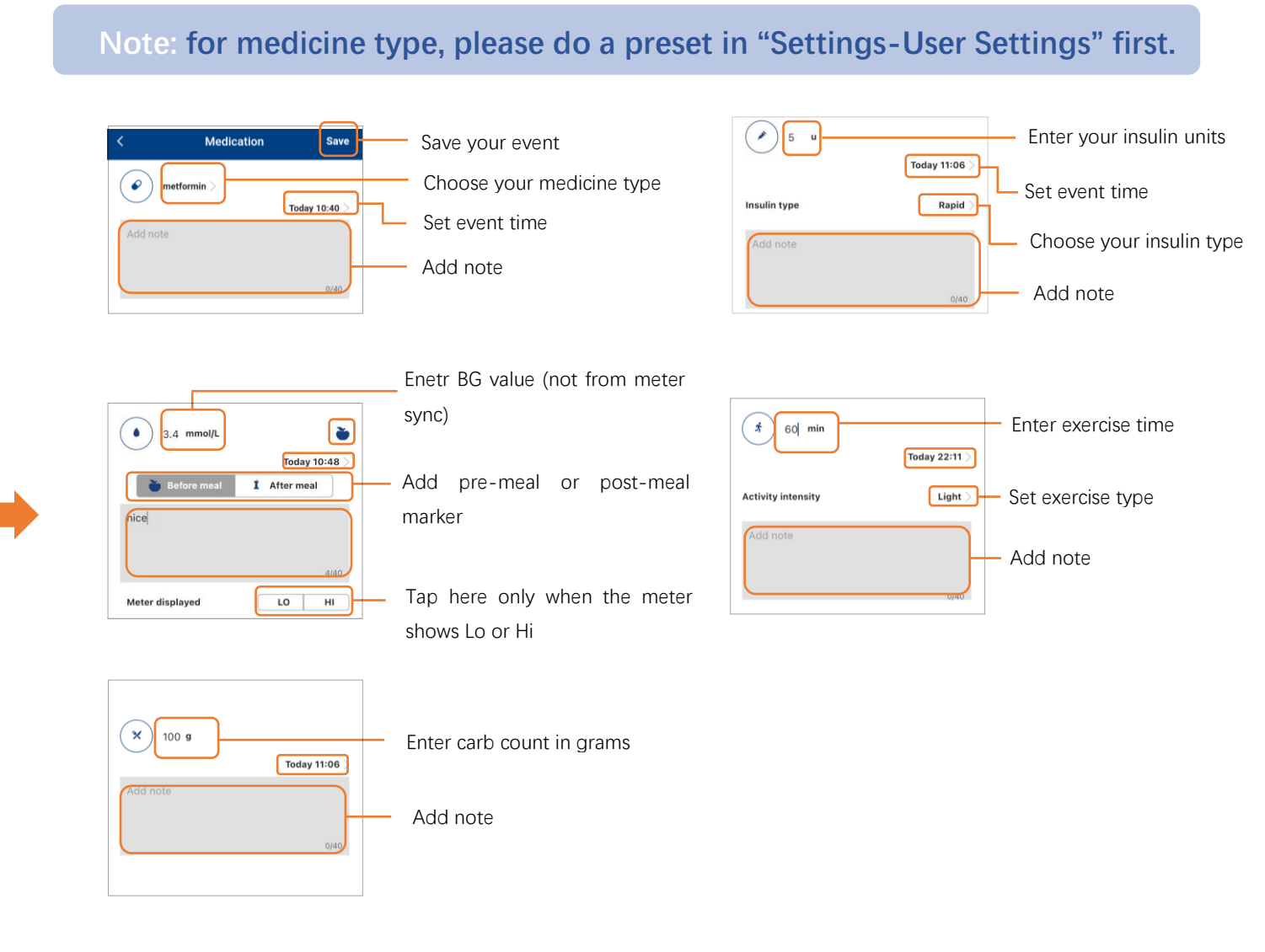

Note: BG Log, BG Table, Overview and Patterns are included in the Statistics for more detailed review.

## 1. BG Log

Dates with data will be listed here. Each blood glucose is logged with relevant events, so that it is easier to check the causes of hypo/hypers and

adjust your daily activities.

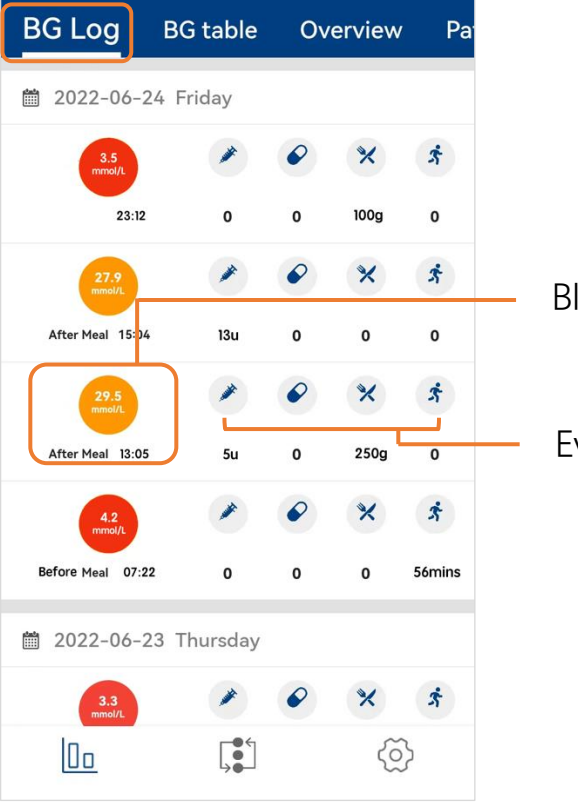

Blood glucose record, time and pre/post meal marker.

Events most relevant to the BG records.

## 2. BG Table

Note:You can check your daily records in dotted chart or your weekly records in table.

Your blood glucose values are colored according to your target range settings: low, normal, high.

- a) In daliy records you can also view your daily total insulin, carbs and exercise time.
- b) In weekly records, only last record within a pre/post-meal time is displayed, you can tap on the table to view more details.

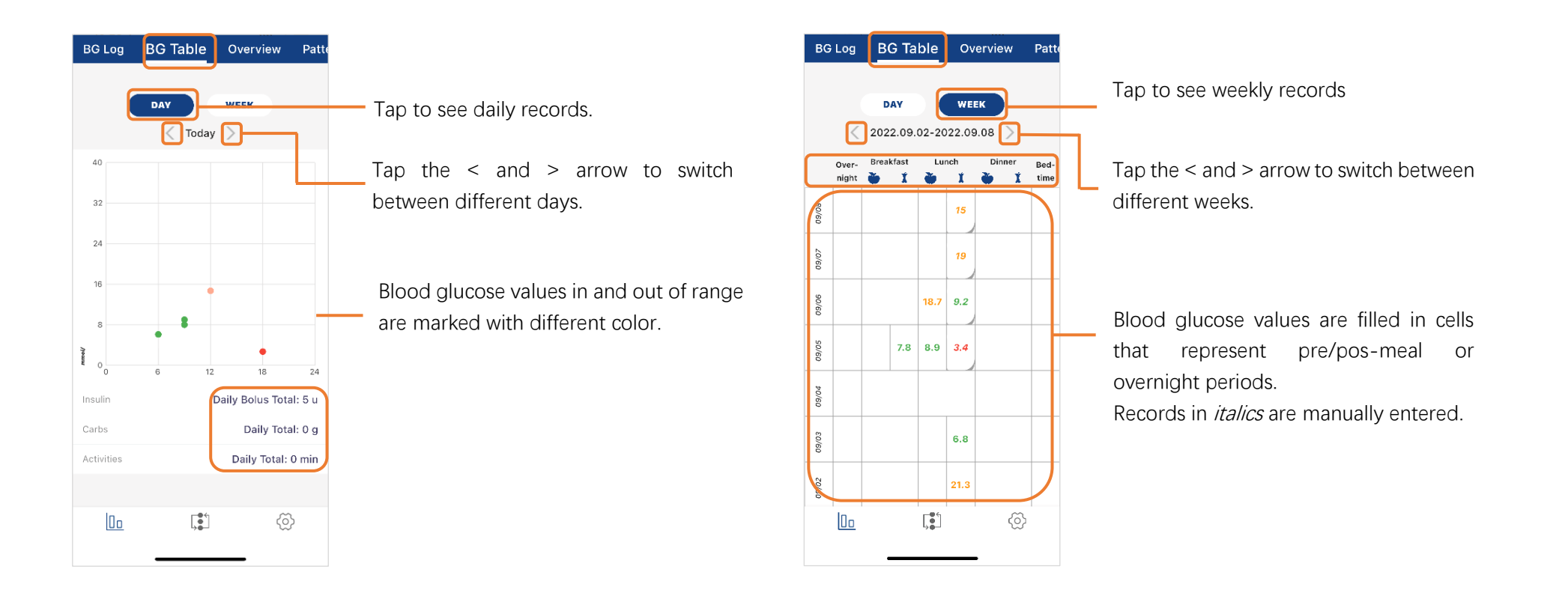

## 3. Overview

a) You can have an overview of your blood glucose performance in the last 7, 14, 30, 90 days including:

average glucose, percentages of in-range records, your high/low records, estimated A1C and your average daily event records.

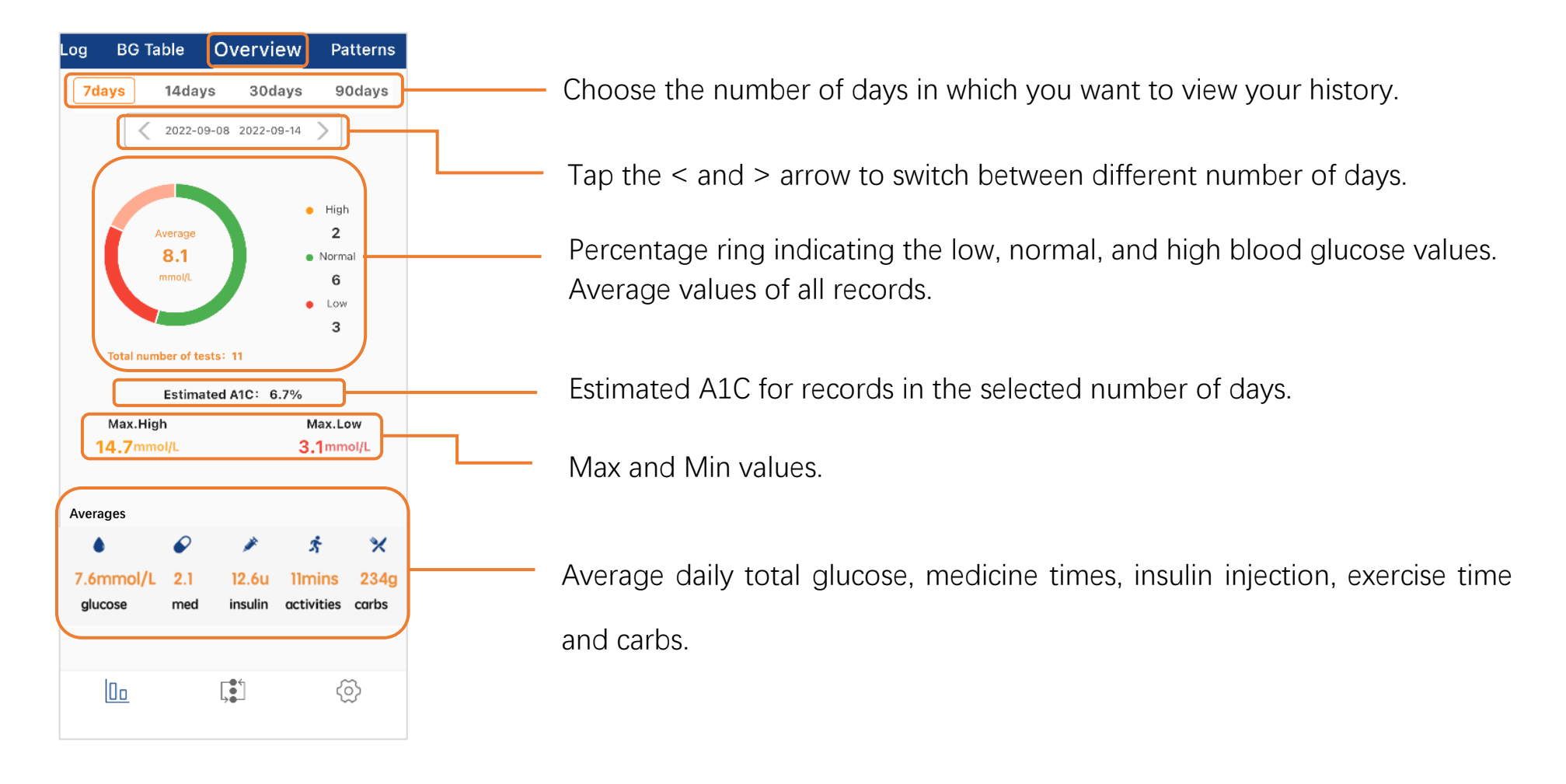

#### 4. Patterns

If your test records shows repeated low or high glucose within a certain time, the records will be listed here as a "pattern".

The patterns are helpful reminders for you to check your routine activities that might affect your blood glucose performance.

Note: Change your medical treatment or diet plans only after consulting your professional diabetes team, the GlucoJoy App does not provide any therapeutic decisions.

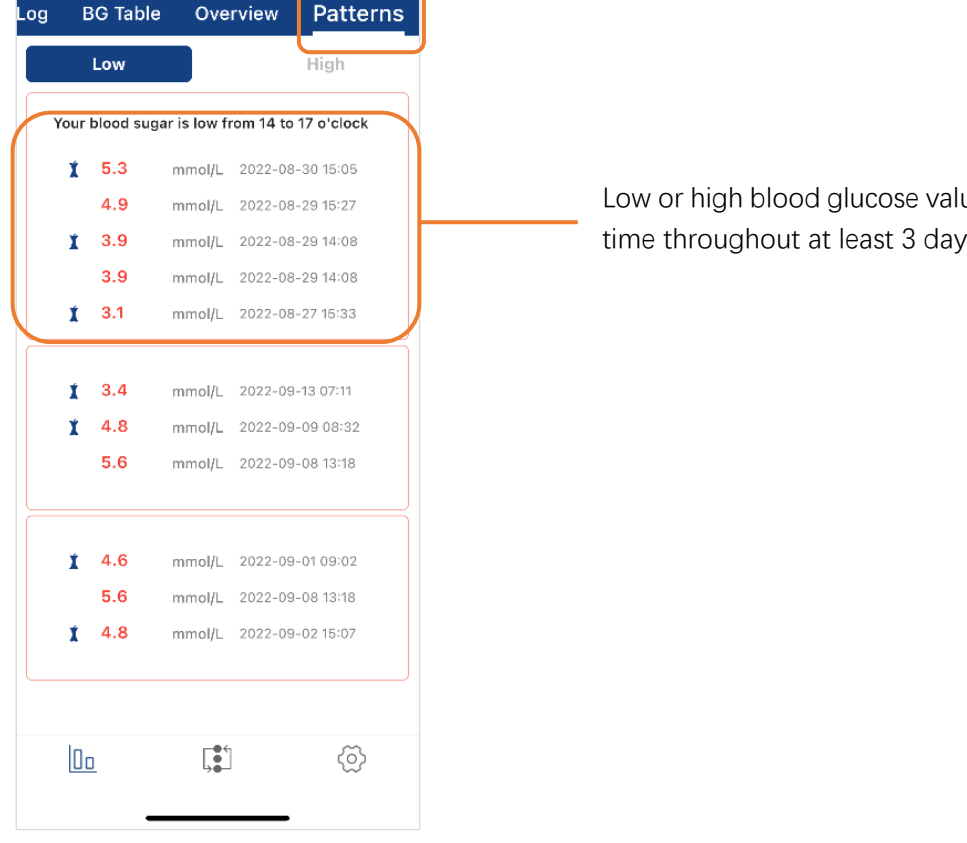

Low or high blood glucose values will be exclusively listed here if these test values are at similar time throughout at least 3 days in the last 7 days.

Note: If you use the GlucoJoy App via "Visitor login", you can also register an account to use the "Settings" afterwards.

"No data sync" indicates that your phone has no internet or you are not logged in.

#### 1. Edit personal info

a) You can edit your personal information by tapping "Edit personal info".

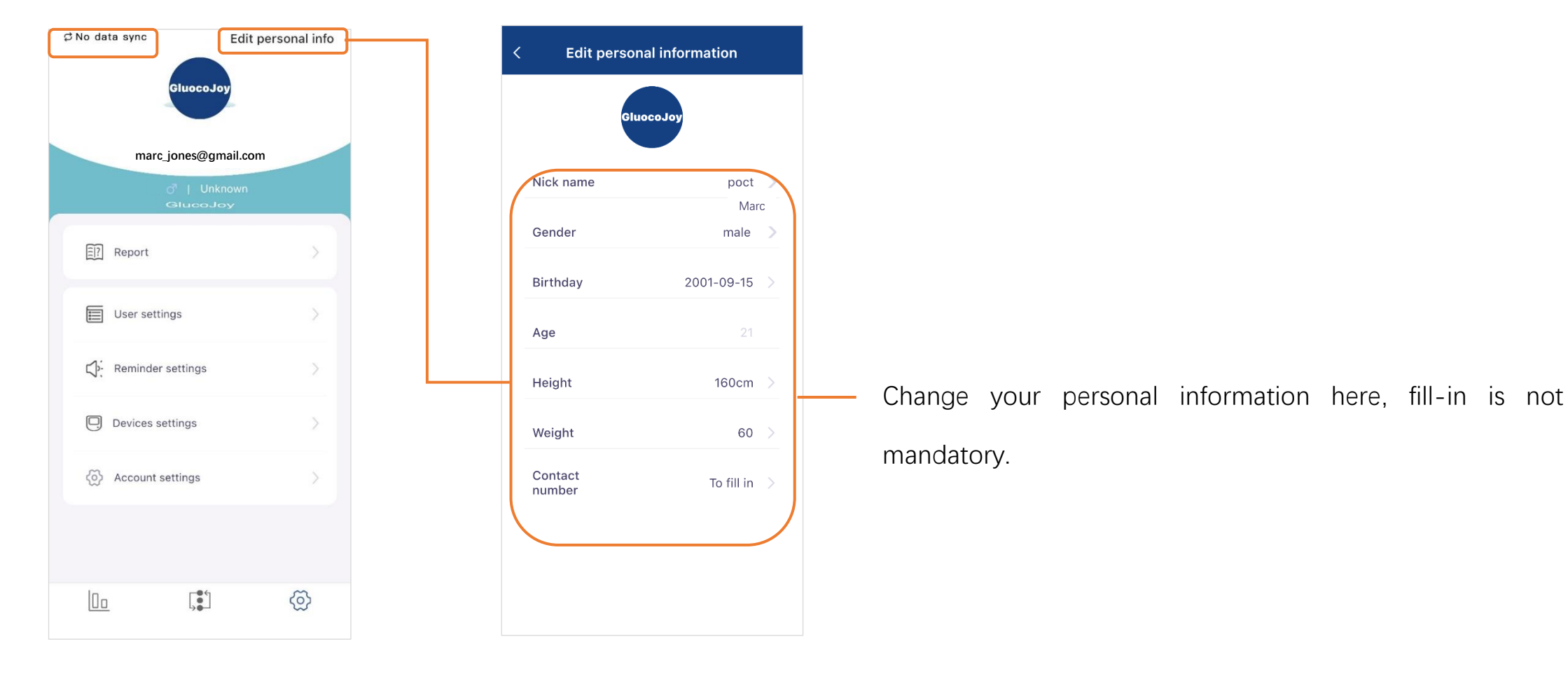

## 2. Report

a) You can check your history weekly report in "Report".

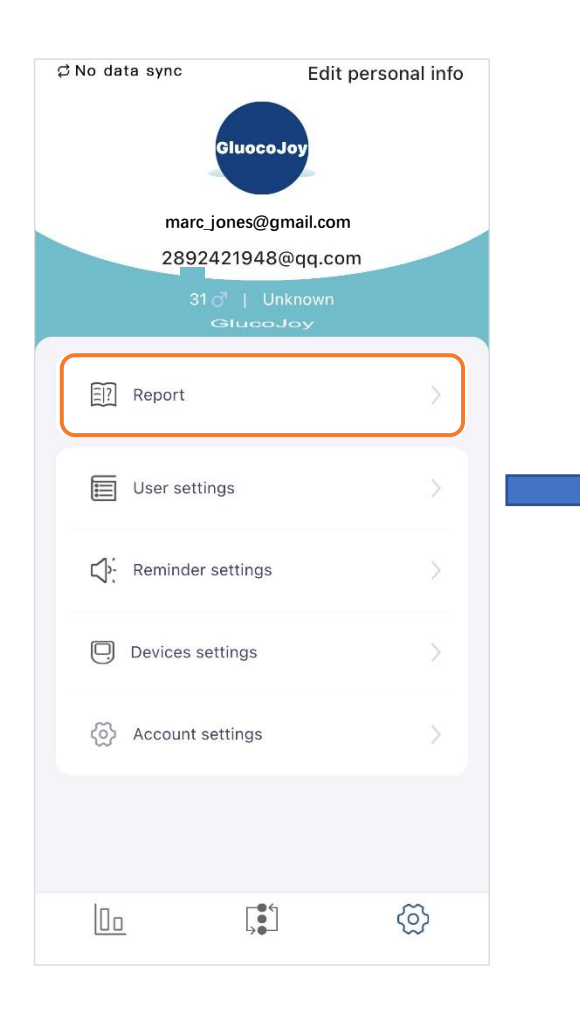

| < Re                             | port                     |
|----------------------------------|--------------------------|
| Weekly report of<br>the 1th week | 2022-09-05/2022-09-11 >  |
| Weekly report of the 2th week    | 2022-08-29/2022-09-04 >  |
| Weekly report of the 3th week    | 2022-08-22/2022-08-28 >  |
| Weekly report of the 4th week    | 2022-08-15/2022-08-21 >> |
| Weekly report of the 5th week    | 2022-08-08/2022-08-14 >> |
| Weekly report of the 6th week    | 2022-08-01/2022-08-07 >> |
| Weekly report of<br>the 7th week | 2022-07-25/2022-07-31 >> |
| Weekly report of the 8th week    | 2022-07-18/2022-07-24 >> |
| Weekly report of the 9th week    | 2022-07-11/2022-07-17 >  |
| Weekly report of the 10th week   | 2022-07-04/2022-07-10 >> |
| Weekly report of the 11th week   | 2022-06-27/2022-07-03 >> |
| Wookly roport of                 |                          |

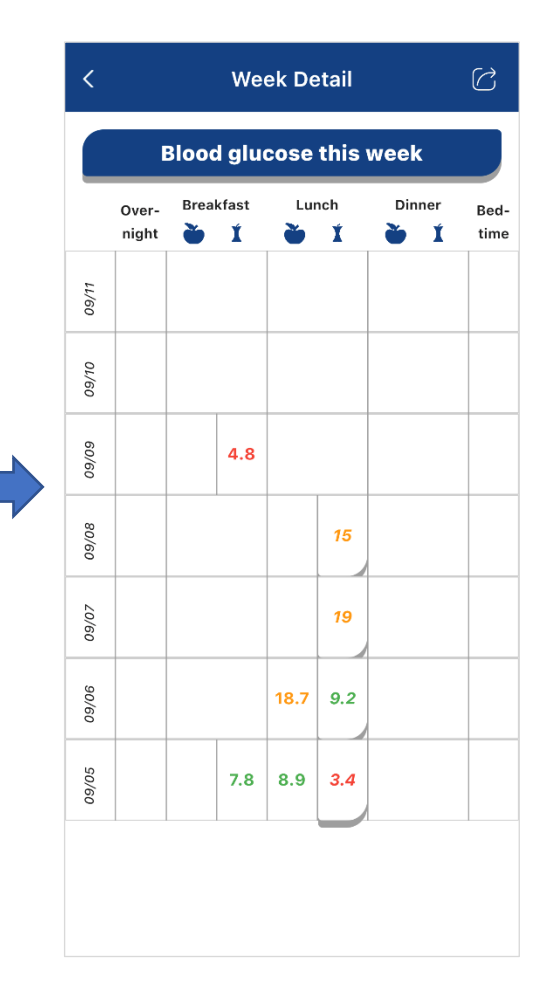

#### 3. User settings

Note: "User settings" include important features for event logging and target range check.

a) Set your diabetes type, measurement unit, frequently used medicine, and your target range.

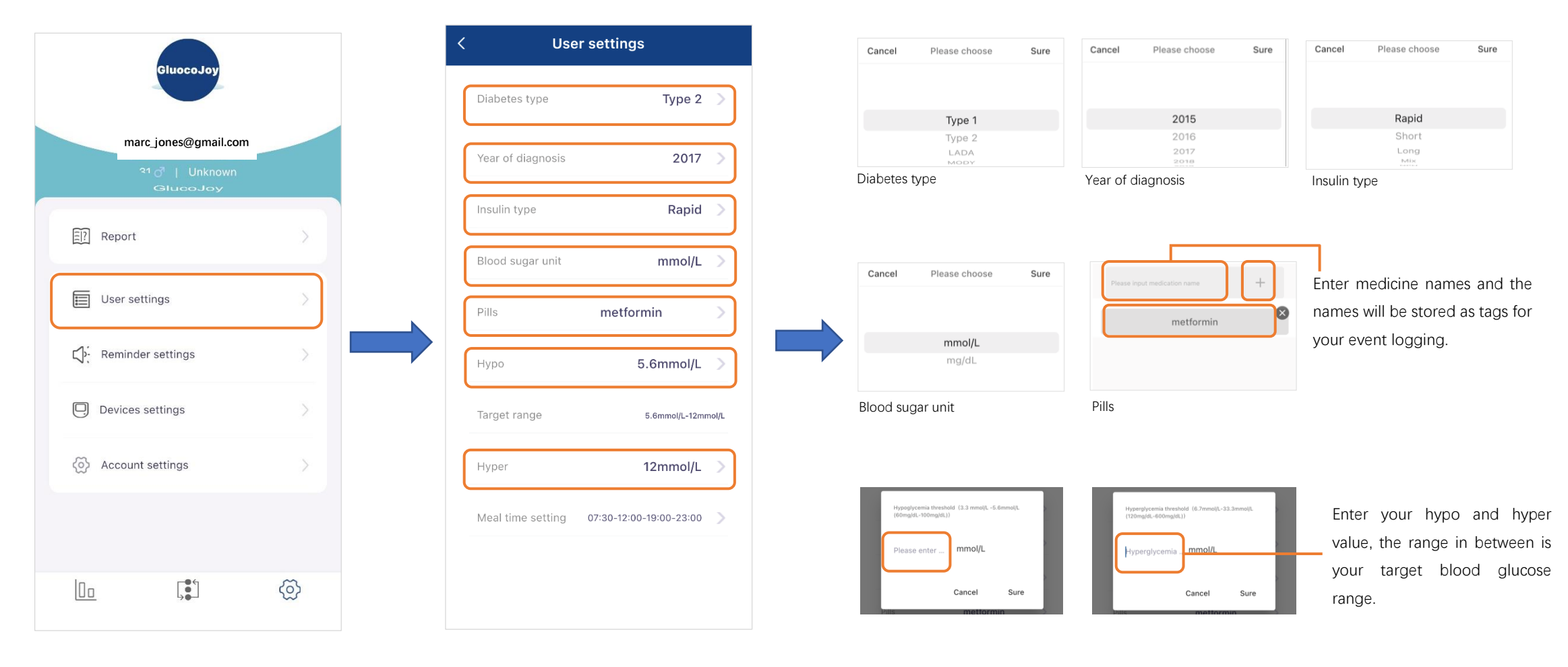

b) You can set your default mealtime and bedtime in "Meal time setting". Settings here will decide the default pre/post meal marker on each of your blood glucose records.

30

c) But you can also change the marker of a certain record manually on the homepage.

| Use               | r settings     |       |
|-------------------|----------------|-------|
| Diabetes type     | Туре 2         | >     |
| Year of diagnosis | 2017           | >     |
| Insulin type      | Rapid          | >     |
| Blood sugar unit  | mmol/L         | >     |
| Pills             | metformin      | >     |
| Нуро              | 5.6mmol/L      | >     |
| Target range      | 5.6mmol/L-12mn | nol/L |
| Hyper             | 12mmol/L       | >     |
|                   |                | _     |

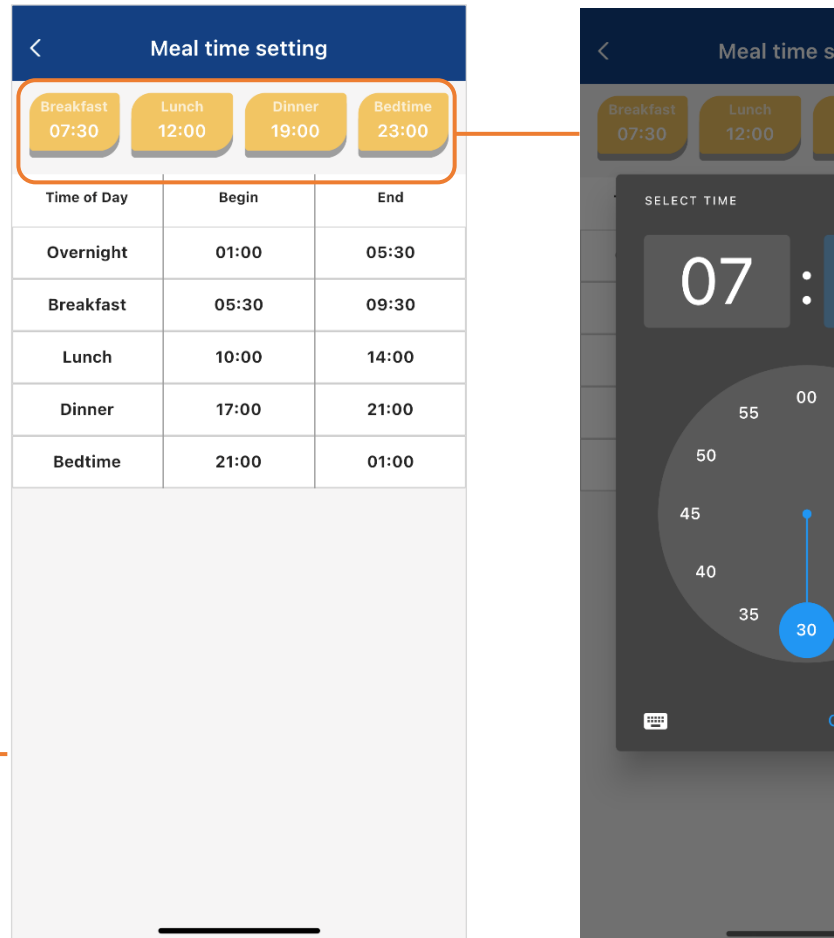